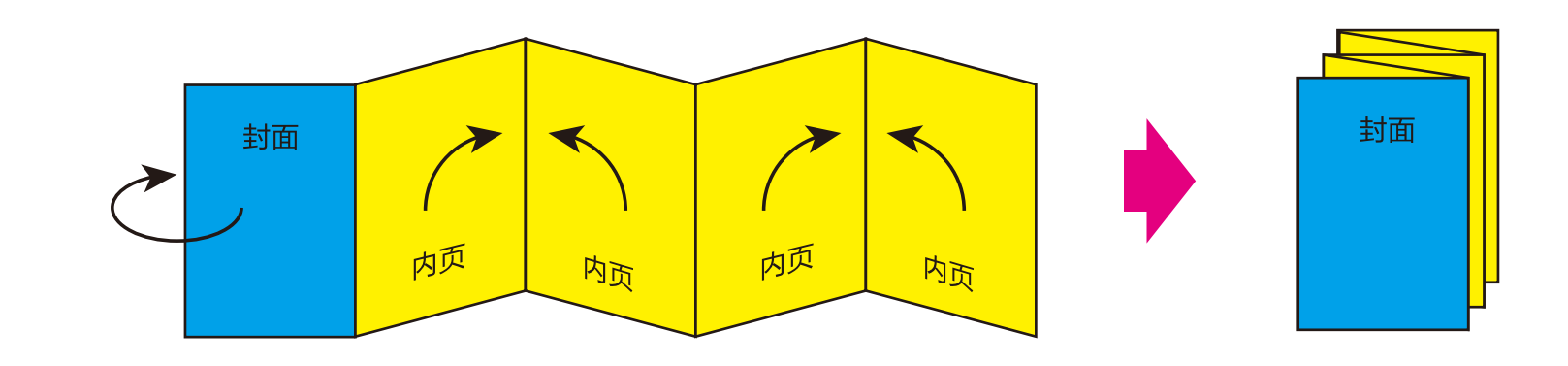

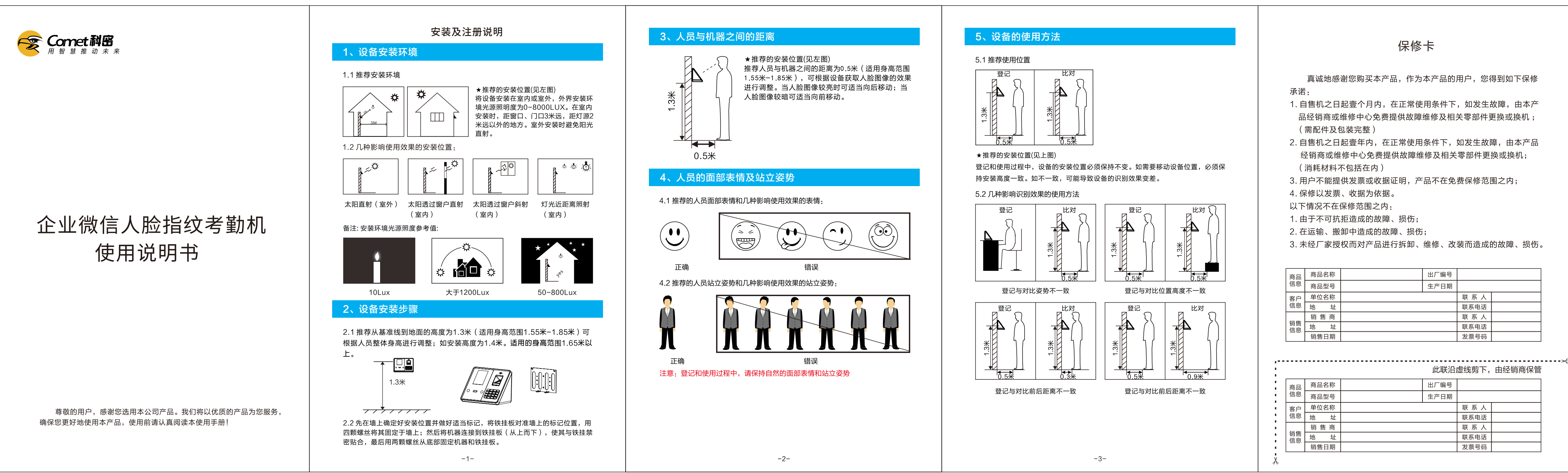

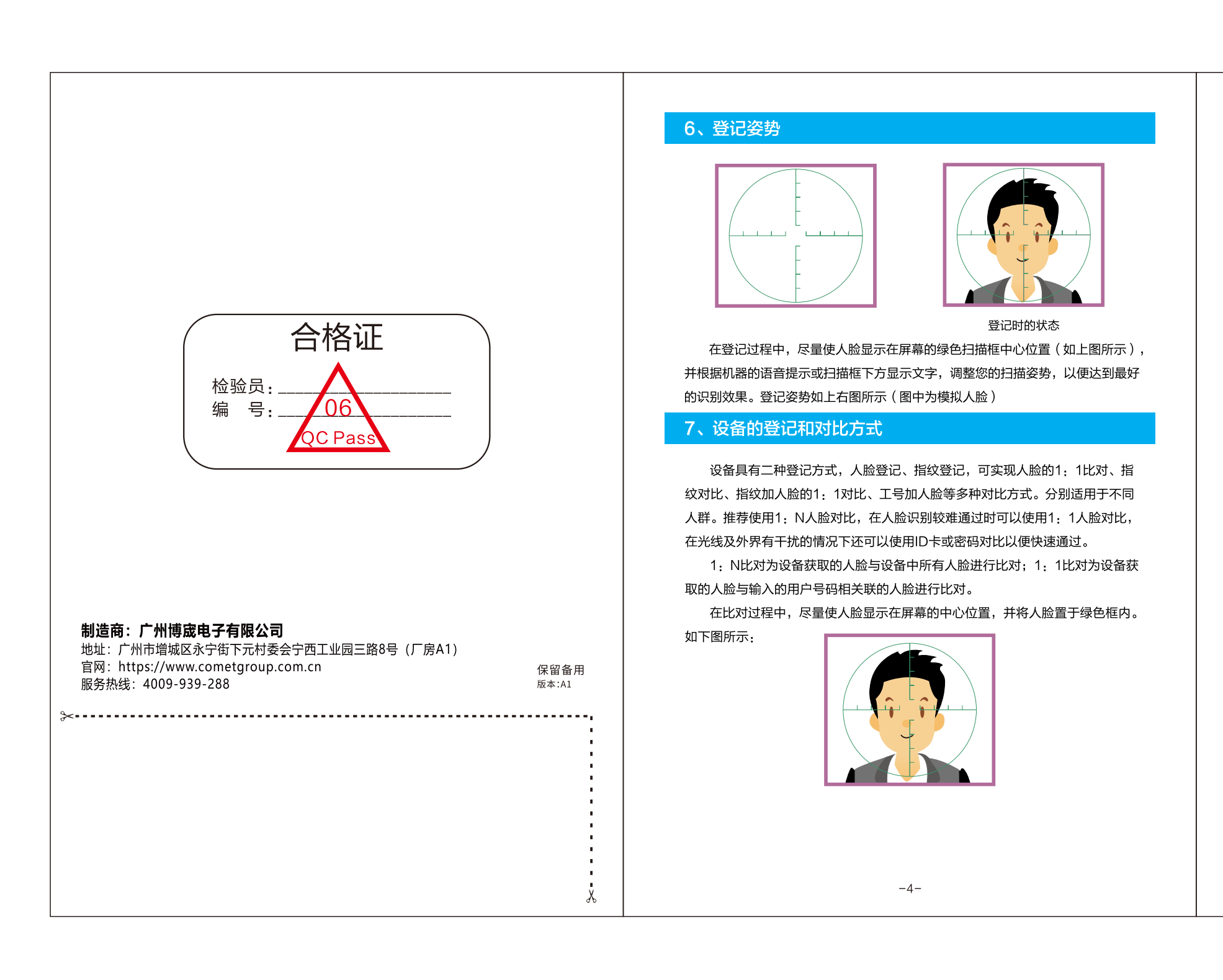

←4折页(风琴折)

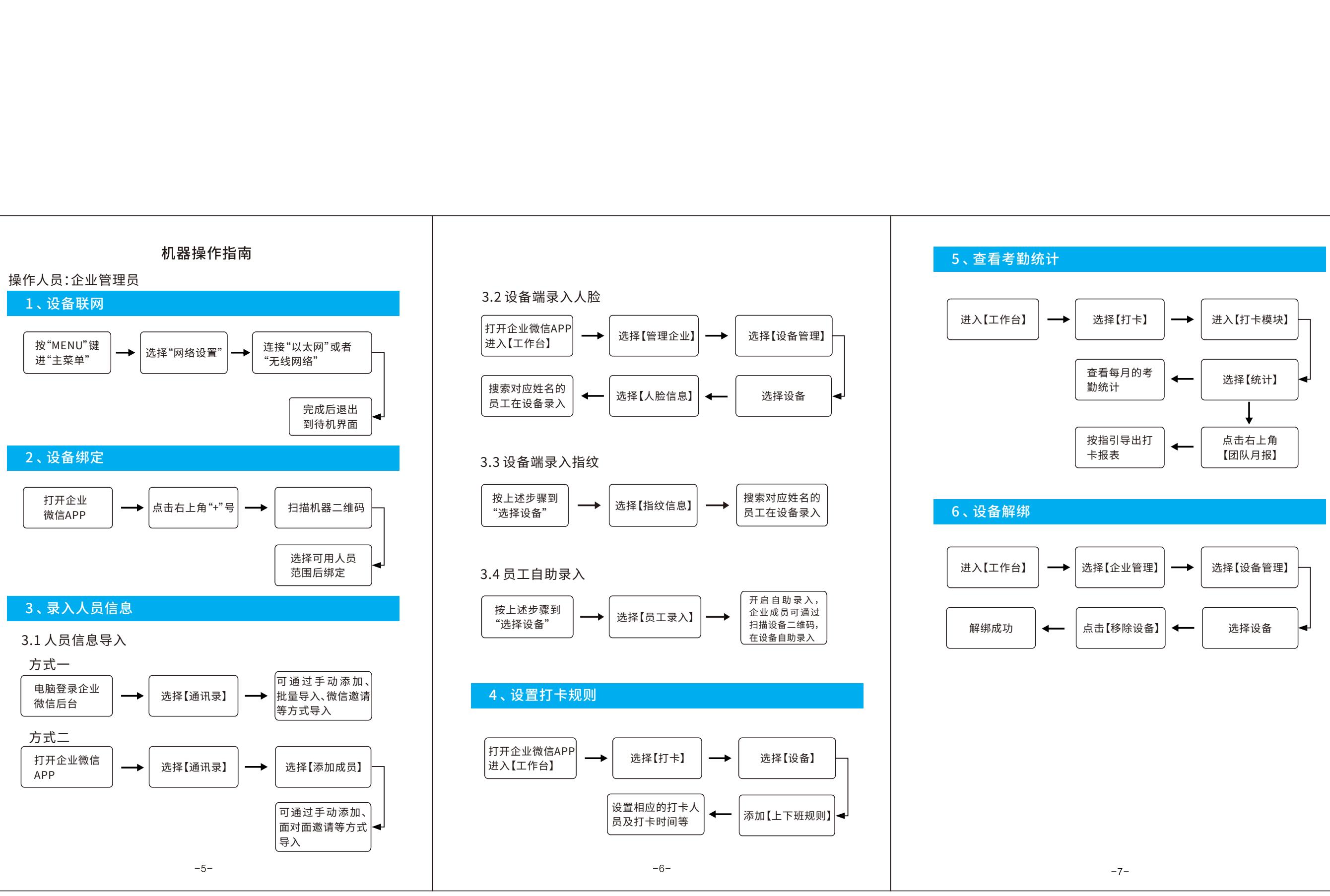

联系人 联系电话 联系人 联系电话 发票号码 此联沿虚线剪下,由经销商保管